# **Duo Two-Factor verificatie configureren voor FMC Management Access**

## Inhoud

Inleiding Voorwaarden Vereisten Gebruikte componenten Achtergrondinformatie Verificatiestroom Verificatiestroom toegelicht Configureren Configuratiestappen op FMC Configuratiestappen op ISE Configuratiestappen voor Duo Management Portal Verifiëren Problemen oplossen Gerelateerde informatie

# Inleiding

In dit document worden de stappen beschreven die moeten worden uitgevoerd om externe verificatie met twee factoren voor beheertoegang te configureren op Firepower Management Center (FMC).

## Voorwaarden

### Vereisten

Cisco raadt kennis van de volgende onderwerpen aan:

- Objectconfiguratie van Firepower Management Center (FMC)
- Beheer van Identity Services Engine (ISE)

### Gebruikte componenten

- Cisco Firepower Management Center (FMC) versie 6.3.0
- Cisco Identity Services Engine (ISE) actieve versie 2.6.0.156
- Ondersteunde versie van Windows (<u>https://duo.com/docs/authproxy-reference#new-proxy-install</u>) met een verbinding met FMC, ISE en het internet om te fungeren als de Duo Verificatie proxyserver
- Windows Machine om toegang te krijgen tot FMC-, ISE- en Duo-beheerportal
- Duo-webaccount

De informatie in dit document is gebaseerd op de apparaten in een specifieke laboratoriumomgeving. Alle apparaten die in dit document worden beschreven, hadden een opgeschoonde (standaard)configuratie. Als uw netwerk live is, moet u zorgen dat u de potentiële impact van elke opdracht begrijpt.

# Achtergrondinformatie

De FMC-beheerder verifieert via de ISE-server en een extra verificatie in de vorm van een push-melding wordt door de Duo-verificatieproxy-server naar het mobiele apparaat van de beheerder gestuurd.

### Verificatiestroom

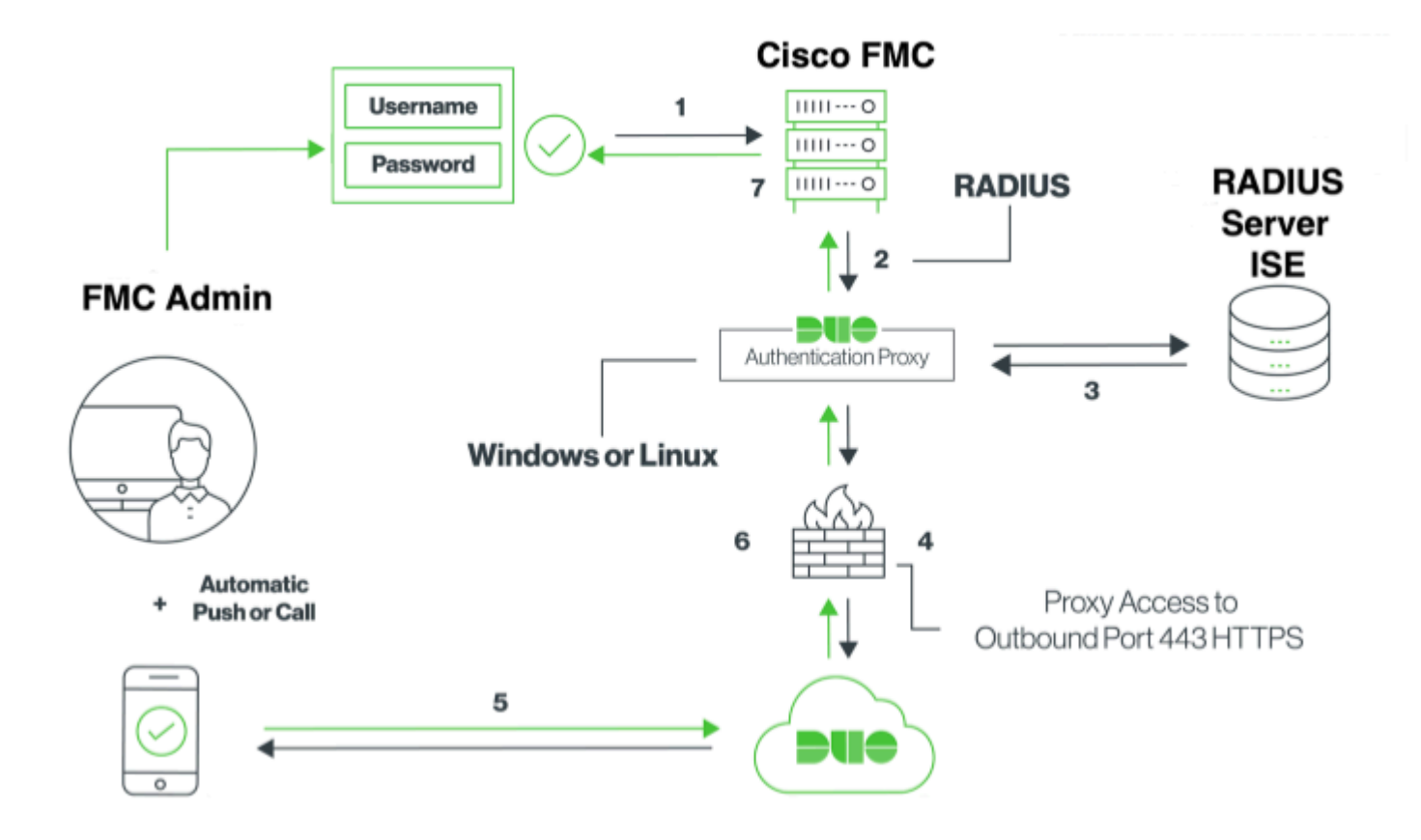

### Verificatiestroom toegelicht

- 1. Primaire verificatie gestart op Cisco FMC.
- 2. Cisco FMC stuurt een verificatieaanvraag naar de Duo-verificatieproxy.
- 3. Voor primaire verificatie moet Active Directory of RADIUS worden gebruikt.
- 4. Duo Authenticatie Proxy-verbinding ingesteld met Duo Security over TCP-poort 443.
- 5. Secundaire authentificatie via de dienst van Duo Security.
- 6. Duo authenticatie proxy ontvangt de authenticatiereactie.
- 7. Cisco FMC GUI-toegang wordt verleend.

## Configureren

Om de configuratie te voltooien, moet u rekening houden met deze secties:

#### **Configuratiestappen op FMC**

**Stap 1.** Navigeer naar **Systeem > Gebruikers > Externe verificatie**. Maak een extern verificatieobject en stel de verificatiemethode in als RADIUS. Zorg ervoor dat de beheerder is geselecteerd onder de standaard gebruikersrol zoals in het afbeelding:

**Opmerking**: 10.106.44.177 is het voorbeeldadres van het IP-adres van de Duo-verificatieproxyserver.

|                  |                |                              |                                           | Configuration | Users | Domains         | Integration          | Update       |
|------------------|----------------|------------------------------|-------------------------------------------|---------------|-------|-----------------|----------------------|--------------|
| Users User Roles | External Authe | ntication                    |                                           |               |       |                 |                      |              |
|                  |                | External Authenticatio       | n Obiect                                  |               |       |                 |                      |              |
|                  |                | Authentication Method        | RADIUS                                    |               |       |                 |                      |              |
|                  |                | Name *                       | DuoAuthProxy                              |               |       |                 |                      |              |
|                  |                | Description                  |                                           |               |       |                 |                      |              |
|                  |                |                              |                                           |               |       |                 |                      |              |
|                  |                | Primary Server               |                                           |               |       |                 |                      |              |
|                  |                | Host Name/IP Address *       | 10.106.44.177                             |               | ex. I | P or hostname   |                      |              |
|                  |                | Port •                       | 1812                                      |               |       |                 |                      |              |
|                  |                | RADIUS Secret Key            | •••••                                     |               |       |                 |                      |              |
|                  |                | Backup Server (Option        | nal)                                      |               |       |                 |                      |              |
|                  |                | Host Name/IP Address         |                                           |               | ex. I | P or hostname   |                      |              |
|                  |                | Port                         | 1812                                      |               |       |                 |                      |              |
|                  |                | RADIUS Secret Key            |                                           |               |       |                 |                      |              |
|                  |                | RADIUS-Specific Parar        | neters                                    |               |       |                 |                      |              |
|                  |                | Timeout (Seconds)            | 30                                        |               |       |                 |                      |              |
|                  |                | Retries                      | 3                                         |               |       |                 |                      |              |
|                  |                |                              |                                           | _             |       |                 |                      |              |
|                  |                | Access Admin                 |                                           |               |       |                 |                      |              |
|                  |                | Administrator                |                                           |               |       |                 |                      |              |
|                  |                | Security Analyst             |                                           |               |       |                 |                      |              |
|                  |                |                              |                                           | _             |       |                 |                      |              |
|                  |                | Security Analyst (Read Only) |                                           |               |       |                 |                      |              |
|                  |                | Security Approver            |                                           |               |       |                 |                      |              |
|                  |                | Threat Intelligence Director |                                           | =             |       |                 |                      |              |
|                  |                | (TID) User                   |                                           |               |       |                 |                      |              |
|                  |                |                              | Access Admin<br>Administrator             |               | To so | ecify the defau | It user role if user | r is not fou |
|                  |                | Default User Role            | Discovery Admin<br>External Database User |               | any ç | roup            |                      |              |
|                  |                |                              |                                           |               |       |                 |                      |              |
|                  |                | Shell Access Filter          |                                           |               |       |                 |                      |              |
|                  |                | Administrator Shell Access   |                                           | _             |       |                 |                      |              |
|                  |                | (Mandatory for ETD devices)  |                                           |               | ex. u | ser1, user2, us | er3                  |              |
|                  |                | (Manualory for PTD devices)  |                                           |               |       |                 |                      |              |
|                  |                | Define Custom RADIU          | JS Attributes                             |               |       |                 |                      |              |
|                  |                | Additional Test Parame       | eters                                     |               |       |                 |                      |              |
|                  |                | User Name                    |                                           |               |       |                 |                      |              |
|                  |                | Password                     |                                           |               |       |                 |                      |              |
|                  |                | *Required Field              |                                           |               |       |                 |                      |              |
|                  |                |                              | Save Test Cance                           |               |       |                 |                      |              |

Klik op **Opslaan** en **Toepassen**. Negeer de waarschuwing zoals weergegeven in het beeld:

| Overvie     | w Analysis   | Policies | Devices   | Objects      | AMP       | Intelligence |                                      |                                       |                |         |             |         |      |
|-------------|--------------|----------|-----------|--------------|-----------|--------------|--------------------------------------|---------------------------------------|----------------|---------|-------------|---------|------|
|             |              |          |           |              |           |              |                                      | Configuration                         | Users          | Domains | Integration | Updates | Lice |
|             |              |          |           |              |           |              |                                      |                                       |                |         |             |         |      |
|             |              |          |           |              |           |              | One or more ena<br>don't have define | bled external authe<br>ed user roles. | ntication obje | octs    |             |         |      |
|             |              |          |           |              |           |              |                                      |                                       |                |         |             |         |      |
| Users       | User Roles   | External | Authentic | ation        |           |              |                                      |                                       |                |         |             |         |      |
|             |              |          |           |              |           |              |                                      |                                       |                |         |             |         |      |
| Default Use | r Role: None |          | :         | Shell Auther | ntication | Disabled     | 0                                    |                                       |                |         |             |         |      |
| Name        |              |          |           |              |           |              |                                      |                                       |                |         |             |         |      |
| 1. DuoAu    | thProxy      |          |           |              |           |              |                                      |                                       |                |         |             |         |      |

**Stap 2.** Ga naar **Systeem > Gebruikers > Gebruikers**. Maak een gebruiker en controleer de verificatiemethode als extern zoals in de afbeelding:

| Liser Name         | coiolani                                |
|--------------------|-----------------------------------------|
| oser nume          | cpipian                                 |
| Authentication     | Use External Authentication Method      |
| Options            | Exempt from Browser Session Timeout     |
| User Role Conf     | figuration                              |
|                    | ✓ Administrator                         |
|                    | External Database User                  |
|                    | Security Analyst (Read Only)            |
|                    | Security Approver                       |
| Default User Roles | Intrusion Admin                         |
|                    | Access Admin                            |
|                    | Network Admin                           |
|                    | Maintenance User                        |
|                    | Jiscovery Admin                         |
|                    | Threat Intelligence Director (TID) User |

Stap 1. Duo-verificatieproxyserver downloaden en installeren.

Log in op de Windows-machine en installeer de Duo Verificatie Proxy Server

Aanbevolen wordt een systeem te gebruiken met minimaal 1 CPU, 200 MB schijfruimte en 4 GB RAM

Opmerking: dit apparaat moet toegang hebben tot FMC, RADIUS-server (in ons geval) en Duo Cloud (internet)

Stap 2. Configureer het bestand authproxy.cfg.

Open dit bestand in een teksteditor zoals Kladblok++ of WordPad.

Opmerking: De standaardlocatie is te vinden op C:\Program Files (x86)\Duo Security Verification Proxy\conf\authproxy.cfg

Bewerk het bestand authproxy.cfg en voeg deze configuratie toe:

<#root>

[radius\_client]

host=10.197.223.23

Sample IP Address of the ISE server

secret=cisco

Password configured on the ISE server in order to register the network device

Het IP-adres van het VCC moet worden geconfigureerd in combinatie met de RADIUS-geheime sleutel.

<#root>

radius\_ip\_1=10.197.223.76

IP of FMC

radius\_secret\_1=cisco

Radius secret key used on the FMC

failmode=safe
client=radius\_client
port=1812
api\_timeout=

Verzeker u ervan dat u de parameters key, skey en api\_host configureert. Meld u aan bij uw Duo-account (<u>Duo Admin Login</u>) en navigeer naar **Toepassingen > Bescherm een Toepassing** om deze waarden te verkrijgen. Selecteer vervolgens de RADIUS-verificatietoepassing zoals in de afbeelding:

# RADIUS

See the RADIUS documentation I to integrate Duo into your RADIUS-enabled platform.

#### Details

| Integration key |                                                           | select |
|-----------------|-----------------------------------------------------------|--------|
| Secret key      | Click to view.                                            | select |
|                 | Don't write down your secret key or share it with anyone. |        |
| API hostname    |                                                           | select |
|                 |                                                           |        |

Integratiesleutel = ikey

geheime sleutel = sleutel

API-hostnaam = api\_host

**Stap 3.** Start de Duo Security Verification Proxy-service opnieuw. **Sla** het bestand op en **start** de Duoservice opnieuw op de Windows-machine.

Open de Windows Services console (services.msc). Zoek de **Duo Security Verification Proxy-service** in de lijst met services en klik op **Opnieuw starten** zoals in de afbeelding:

|                   |                                   |                                  | Services                    |                    |                        |                  | - 0 X |
|-------------------|-----------------------------------|----------------------------------|-----------------------------|--------------------|------------------------|------------------|-------|
| File Action Ves   | r Help                            |                                  |                             |                    |                        |                  |       |
| e 🔸 📰 🖂 i         | 4 🖬 🖬 💷 🕨 🖬 🖬 🖬                   |                                  |                             |                    |                        |                  |       |
| G Service (Local) | Services (Local)                  |                                  |                             |                    |                        |                  |       |
|                   | Duo Security Authentication Proxy | Name *                           | Description                 | Status             | Statup Type            | Leg On As        | -     |
|                   | Servers                           | Concord Server Process Laure.    | The DOCKELIONCH SE.         | Automp             | Automatic Television   | Local System     |       |
|                   | Stop the service                  | C period Association Service     | trainer paring periods.     |                    | Manual (Logger (Mar)   | Local System     |       |
|                   | facture the service               | C Device Install Service         | Endows a computer to        |                    | Manual (Trigger Start) | Local System     |       |
|                   |                                   | C del se segurar ager            | factors on presson, -       |                    | Statute (regge star)   | Local System     |       |
|                   |                                   | C Old Residential                | Enables you to produce      | and and a second   | Automatic .            | Local System     |       |
|                   |                                   | C. Shift Chart                   | Evaluation and condition in | Real Property lies | Automatic              | Local Service    |       |
|                   |                                   | C day's farmer                   | Reduces Whith cost.         |                    | A damage               | National Service |       |
|                   |                                   | O Description Realized Realized  | The Presents Rates 5        |                    | Adventio Palment       | Local Service    |       |
|                   |                                   | C. Discountly Service Heat       | The Dispersite Tencies      | - and              | Manual                 | Local Service    |       |
|                   |                                   | C. Responder Surben Haut         | The Discounty Sectors       |                    | Manual                 | Local Sustem     |       |
|                   |                                   | C. Dissentics Tracking Service   | The Disgnostics Tracki.     | Running            | Automatic              | Local Sustem     |       |
|                   |                                   | C. Databased Link Tracking Cl.   | Maintaine Into Balance      |                    | Manual                 | Local System     |       |
|                   |                                   | C. Databased Transaction Co.     | Coordinates Instantion      | Reprint            | Adventix Coland -      | Network Service  |       |
|                   |                                   | G. 0NS Class                     | The DAS Client service      | Running            | Automatic (Trigger S., | Natural Service  |       |
|                   |                                   | G. 010 Server                    | Easting (W) clean to c.     | Running            | Automatic              | Local Sustem     |       |
|                   |                                   | C. D1 Role Server                | This service hosts the D    |                    | Manual                 | Local System     |       |
|                   |                                   | Charles Security Butheritz aton. |                             | Running            | Automatic              | Local System     |       |
|                   |                                   | C. Excepting File System (EFS)   | Provides the core file e    |                    | Manual (Tripper Start) | Local Sustem     |       |
|                   |                                   | C. Educable Authentication P     | The Extensible Authenti     |                    | Manual                 | Local System     |       |
|                   |                                   | C. File Replication              | Synchronizes folders wi     |                    | Disabiled              | Local System     |       |
|                   |                                   | Q, FileZilla Server FTP server   |                             | Running            | Automatic              | Local System     |       |
|                   | Estended (Standard /              |                                  |                             |                    |                        |                  |       |

#### **Configuratiestappen op ISE**

**Stap 1.** Blader naar **Beheer > Netwerkapparaten en** klik op **Toevoegen** om het netwerkapparaat te configureren zoals in de afbeelding:

| dentity Services Engine                                         | Home                                  | Visibility                                                                 | ► Policy                      |
|-----------------------------------------------------------------|---------------------------------------|----------------------------------------------------------------------------|-------------------------------|
| System Identity Management                                      | ✓ Network Resources                   | Device Portal Manageme                                                     | ent pxGrid Services + Feed Se |
| ▼ Network Devices Network Device                                | Groups Network Devi                   | ce Profiles External RADIU                                                 | IS Servers RADIUS Server Sequ |
| Network Devices     Default Device     Device Security Settings | Network Devices Lis<br>Network Device | t > DuoAuthproxy<br>* Name DuoAuthproxy<br>Description<br>* IP : 10.106.44 | .177                          |
|                                                                 | * De                                  | vice Profile 🔐 Cisco 👻                                                     | Ð                             |
|                                                                 | N                                     | odel Name                                                                  | T                             |
|                                                                 | Softw                                 | are Version                                                                | ¥.                            |

Configureer het **gedeelde geheim** zoals vermeld in **auteproxy.cfg** in het **geheim** zoals weergegeven in de afbeelding:

| cisco      | · Identity Serv     | vices Engine   | Home     | Context      | Visibility    | <ul> <li>Operations</li> </ul> | Policy     | <del>▼</del> Adn | ninistration |
|------------|---------------------|----------------|----------|--------------|---------------|--------------------------------|------------|------------------|--------------|
| ► S        | System Ident        | ity Management | ✓ Networ | rk Resources | Device I      | Portal Management              | pxGrid S   | Services         | Feed Ser     |
| <b>~</b> N | letwork Devices     | Network Device | Groups   | Network Devi | ce Profiles   | External RADIUS                | Servers    | RADIUS           | Server Seque |
|            |                     | (              | 3        |              |               |                                |            |                  |              |
| Netw       | ork Devices         |                | ✓        | ▼ RADIUS A   | Authenticatio | n Settings                     |            |                  |              |
| Defa       | ult Device          |                |          |              |               |                                |            |                  |              |
| Devi       | ce Security Setting | gs             |          | RADIUS       | UDP Setting   | gs                             |            |                  |              |
|            |                     |                |          |              |               |                                | Pr         | rotocol          | RADIUS       |
|            |                     |                |          |              |               |                                | * Shared S | Secret           | •••••        |
|            |                     |                |          |              |               | Use Seco                       | ond Shared | Secret [         | <b>i</b>     |
|            |                     |                |          |              |               |                                |            |                  |              |
|            |                     |                |          |              |               |                                | Co         | A Port           | 1700         |
|            |                     |                |          |              |               |                                |            |                  |              |

Stap 2. Ga naar Beheer > Identiteiten. Klik op Add om de Identity-gebruiker te configureren zoals in de

#### **Opmerking**: 10.106.44.177 is het voorbeeldadres van het IP-adres van de Duo-verificatieproxyserver.

#### afbeelding:

| dentity Se         | ervices Engine      | Home 🔸                          | Context Visib  | ility ► Ope     | rations                      | Policy    | <del>▼</del> Adminis | stration |
|--------------------|---------------------|---------------------------------|----------------|-----------------|------------------------------|-----------|----------------------|----------|
| ► System - Ide     | entity Management   | <ul> <li>Network Res</li> </ul> | ources 🕨 [     | Device Portal M | anagement                    | pxGrid Se | ervices )            | Feed Ser |
| - Identities Gro   | oups External Ident | tity Sources Id                 | dentity Source | e Sequences     | <ul> <li>Settings</li> </ul> |           |                      |          |
|                    | 0                   | Network Ac                      | cess Users Li  | st > cninlani   |                              |           |                      |          |
| Users              |                     | - Notw                          | ork Access     | lleor           |                              |           |                      |          |
| Latest Manual Netw | ork Scan Results    | * Netwo                         | JIK ACCESS     | USEI            |                              |           |                      |          |
|                    |                     | * Name                          | cpiplani       |                 |                              |           |                      |          |
|                    |                     | Status                          | Enable         | ad =            |                              |           |                      |          |
|                    |                     | oluluo                          |                | su v            |                              |           |                      |          |
|                    |                     | Email                           |                |                 |                              |           |                      |          |
|                    |                     | ▼ Pass                          | words          |                 |                              |           |                      |          |
|                    |                     | Passw                           | ord Type:      | Internal Users  |                              | •         |                      |          |
|                    |                     |                                 | F              | Password        |                              | R         | te-Enter Pa          | ssword   |
|                    |                     | * Login                         | Password [     | •••••           |                              |           | •••••                |          |
|                    |                     | Enable                          | Password       |                 |                              |           |                      |          |

### **Configuratiestappen voor Duo Management Portal**

Stap 1. Maak een gebruikersnaam aan en activeer Duo Mobile op het eindapparaat.

Voeg de gebruiker toe op de Duo cloud administratie webpagina. Navigeer naar **Gebruikers > Gebruikers toevoegen** zoals in de afbeelding:

| <b>DUO</b>                                                                                 | 9. Search for users, group                                        | os, applications, or devices                                                                                |
|--------------------------------------------------------------------------------------------|-------------------------------------------------------------------|----------------------------------------------------------------------------------------------------|
| Dashboard<br>Policies                                                                      | Add User                                                          | User                                                                                                    |
| Applications<br>Users<br>Add User                                                          | Adding Users<br>Most applications allow<br>Learn more about addit | users to enroll themselves after they complete primary authentication. Ing users $\ensuremath{\mathcal{C}}$ |
| Pending Envoluments<br>Bulk Enroll Users<br>Import Users<br>Directory Sync<br>Bypass Codes | Username                                                          | opipiani Should match the primary authentication username.                                                  |
| 2FA Devices<br>Groups<br>Administrators                                                    |                                                                   | Add User                                                                                                    |

Opmerking: Zorg ervoor dat de eindgebruiker de Duo-app heeft geïnstalleerd.

Handmatige installatie van Duo-toepassing voor IOS-apparaten

Handmatige installatie van Duo-toepassing voor Android-apparaten

Stap 2. Automatische generatie van code.

Voeg het telefoonnummer van de gebruiker toe zoals in de afbeelding:

| Phones You may reamings the phones by dragging and drapping in the table. Add Phone |                                          |                                      |  |  |  |
|-------------------------------------------------------------------------------------|------------------------------------------|--------------------------------------|--|--|--|
|                                                                                     | This us                                  | er has no phones. Add one.           |  |  |  |
|                                                                                     |                                          |                                      |  |  |  |
| DUO                                                                                 | <ul> <li>Search for users, gr</li> </ul> | oups, applications, or devices       |  |  |  |
| Dashboard                                                                           | Dashboard > Users >                      | piplani 🔰 Add Phone                  |  |  |  |
| Policies                                                                            | Add Phon                                 | 0                                    |  |  |  |
| Applications                                                                        | Add Phon                                 | e                                    |  |  |  |
| Users                                                                               | Туре                                     | Phone                                |  |  |  |
| Add User                                                                            |                                          | <ul> <li>Tablet</li> </ul>           |  |  |  |
| Pending Enrolments                                                                  |                                          |                                      |  |  |  |
| Buik Enroll Users                                                                   | Phone number                             | +1 201-555-5555 Show extension field |  |  |  |
| Directory Sync                                                                      |                                          |                                      |  |  |  |
| Bypass Codes                                                                        |                                          | Add Bhone                            |  |  |  |
| 2FA Devices                                                                         |                                          | AND PROPERTY                         |  |  |  |

Kies **Duo Mobile activeren** zoals in de afbeelding:

| Device In | fo                                          |                  |            |                             |
|-----------|---------------------------------------------|------------------|------------|-----------------------------|
|           | Not using Duo Mobile<br>Activate Duo Mobile | Model<br>Unknown | $\bigcirc$ | <b>OS</b><br>Generic Smartp |

Kies Duo Mobile Activeringscode genereren zoals in de afbeelding:

| Deshboard         | Dations > Press                             | Jeneric Smartphone 3: Activate Duo Motelle                                                                                                    |
|-------------------|---------------------------------------------|----------------------------------------------------------------------------------------------------|
| Policies          | Antivete                                    | Due Mahila                                                                                                    |
| Applications      | Activate                                    | Duo Mobile                                                                                                    |
| Users             | This form allows you multiple device or aut | to generate a new activation code for this phone's Duo Mobile application. The Duo Mobile application allows the user to generate passcodes on their<br>restrictle via Duo Push.                                                                                                    |
| 2FA Devices       | Notes formation of                          | and and a set of the state of the set of the set of the |
| Protest           | Note Construct in                           | accessor code en relations any external can write comparises to the device crisis is accesses with the new accessor code.                                                                                                    |
| Forderere Tolere  |                                             |                                                                                                    |
| TRADUCTION & LIDT | Phone                                       | Generic Smartphone                                                                                                    |
| Groupe            |                                             |                                                                                                    |
| Administrations   | Equivalue                                   | 24 hours - after generation                                                                                                    |
| Reports           |                                             |                                                                                                    |
| Settings          |                                             | Generate Due Mobile Activation Code                                                                                                    |

Kies Instructies per sms verzenden zoals in de afbeelding:

| Dashboard<br>Policies<br>Applications<br>Users          | Destinant > Proce. Descent<br>Activate Du<br>Anew Duo Mobile activati<br>activation instructions to T | Understore 3 Anima Davanders<br>IO Mobile<br>on code has been generated, and any old oredentials have been invalidated. Now now have the option to deliver the installation instructions and/or<br>te and ty SML. |
|---------------------------------------------------------|----------------------------------------------------------------------------------------------------|----------------------------------------------------------------------------------------------------|
| 29% Devices<br>Proves<br>Tarbury Tolers<br>Webbyth & UP | Plane                                                                                                 | Garant Smarghove                                                                                                    |
| Oroups<br>Administrators<br>Reports<br>Serlines         | Installation instructions                                                                             | Bend initializion instructions via BMS<br>Welcome to Duct Please instal Duc Mobile from your app<br>atom.                                                                                                    |
| Dilling<br>Report<br>Support for support.               | Activation instructions                                                                               | Eend activation instructions via BMS     To activate the app, tap and speri this link with Oue Mobile:                                                                                                    |
| Buyingmant ()<br>Bugingmant ()<br>Buckerstellars ()     |                                                                                                    | A Send Methodown by SMI or unit this Map                                                                                                    |

**Klik op** de koppeling in de SMS en Duo app wordt gekoppeld aan de gebruikersaccount in het gedeelte Apparaatinfo, zoals in de afbeelding:

| Dashboard<br>Policies<br>Applications | Dashboard > Phone: > Phone: | •                      |                 |
|---------------------------------------|-----------------------------|------------------------|-----------------|
| Users                                 | cpiplani (Chakahu Piplani)  | A. Attach a user       |                 |
| 2FA Devices                           |                             | Authentication devices |                 |
| Phones                                |                             | can share multiple     |                 |
| Hardware Tokens                       |                             | users                  |                 |
| Weekumn & UDF                         |                             |                        |                 |
| Groups                                | Device Info                 |                        |                 |
| Administrators                        | Uning Day Mobile 3 29.0     | Model                  | 05              |
| Reports                               | PUIO Reactivate Duo Mobile  | (                      | ( 💭 ) Android 9 |
| Settings                              | O Last Seen<br>1 hour ago   | $\smile$               | $\smile$        |

# Verifiëren

Gebruik deze sectie om te controleren of uw configuratie goed werkt.

Log in bij het VCC met uw gebruikersreferenties die zijn toegevoegd op de ISE-pagina met gebruikersidentiteiten. U moet een Duo PUSH melding krijgen over uw eindpunt voor Two Factor Authenticatie (2FA), goedkeuren, en FMC zou inloggen zoals in het beeld:

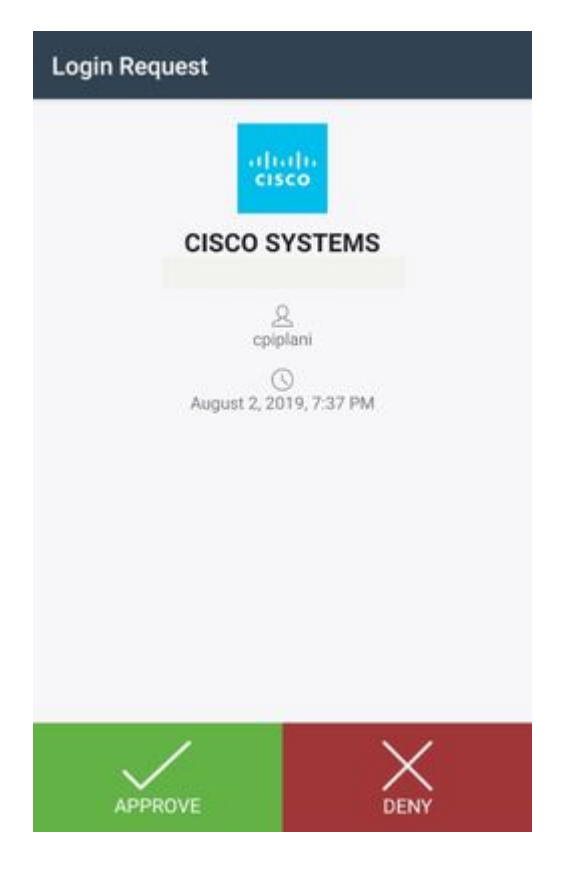

Ga op de ISE-server naar **Operations > RADIUS > Live logs**. Zoek de gebruikersnaam die gebruikt wordt voor de verificatie op het VCC en selecteer het detailverificatierapport onder de kolom Details. In dit geval moet u controleren of de verificatie is geslaagd, zoals in de afbeelding:

| erview                |                                       |  |
|-----------------------|---------------------------------------|--|
| ivent                 | 5200 Authentication succeeded         |  |
| Jsername              | cpiplani                              |  |
| indpoint Id           |                                       |  |
| Indpoint Profile      |                                       |  |
| Authentication Policy | Default >> Default                    |  |
| Authorization Policy  | Default >> Basic_Authenticated_Access |  |
| Authorization Result  | PermitAccess                          |  |

2019-07-11 03:50:38.694

2019-07-11 03:50:38.694

5200 Authentication succeeded

ROHAN-ISE

cpiplani

Internal Users

User

# Steps

| 11001 | Received RADIUS Access-Request              |
|-------|---------------------------------------------|
| 11017 | RADIUS created a new session                |
| 11117 | Generated a new session ID                  |
| 15049 | Evaluating Policy Group                     |
| 15008 | Evaluating Service Selection Policy         |
| 15041 | Evaluating Identity Policy                  |
| 15048 | Queried PIP - Normalised Radius.RadiusFle   |
| 22072 | Selected identity source sequence - All_Use |
| 15013 | Selected Identity Source - Internal Users   |
| 24210 | Looking up User in Internal Users IDStore - |
| 24212 | Found User in Internal Users IDStore        |
| 22037 | Authentication Passed                       |
| 15036 | Evaluating Authorization Policy             |
| 15048 | Queried PIP - Radius.NAS-Port-Type          |
| 15048 | Queried PIP - Network Access.UserName       |
| 15048 | Queried PIP - IdentityGroup.Name            |
| 15048 | Queried PIP - EndPoints.LogicalProfile      |
| 15048 | Queried PIP - Network Access Authentication |
| 15016 | Selected Authorization Profile - PermitAcce |
| 22081 | Max sessions policy passed                  |
| 22080 | New accounting session created in Session   |
| 11002 | Returned RADIUS Access-Accept               |
|       |                                             |

Authentication Identity Store

Source Timestamp

**Received Timestamp** 

Policy Server

Event

Username

User Type

### **Problemen oplossen**

Deze sectie bevat informatie voor het troubleshooten van de configuratie.

• Controleer de debugs op Duo Authenticatie Proxy Server. De logbestanden bevinden zich onder deze locatie:

C:\Program Files (x86)\Duo Security verificatie proxy\log

Open het bestand authproxy.log in een teksteditor zoals Notepad++ of WordPad.

Log snippets als er onjuiste referenties worden ingevoerd en verificatie wordt geweigerd door de ISE-server.

<#root>

2019-08-04T18:54:17+0530 [DuoForwardServer (UDP)] Sending request from

10.197.223.76

to radius\_server\_auto

10.197.223.76 is the IP of the FMC

2019-08-04T18:54:17+0530 [DuoForwardServer (UDP)] Received new request id 4 from ('10.197.223.76', 34524' 2019-08-04T18:54:17+0530 [DuoForwardServer (UDP)] (('10.197.223.76', 34524), 4):

login attempt for username u'cpiplani'

2019-08-04T18:54:17+0530 [DuoForwardServer (UDP)] Sending request for user u'cpiplani' to ('10.197.223.2 2019-08-04T18:54:17+0530 [RadiusClient (UDP)]

Got response

for id 199 from ('

10.197.223.23

', 1812);

code 3 10.197.223.23 is the IP of the ISE Server.

2019-08-04T18:54:17+0530 [RadiusClient (UDP)] (('10.197.223.76', 34524), 4): Primary credentials rejecter 2019-08-04T18:54:17+0530 [RadiusClient (UDP)] (('10.197.223.76', 34524), 4):

Returning response code 3: AccessReject

2019-08-04T18:54:17+0530 [RadiusClient (UDP)] (('10.197.223.76', 34524), 4): Sending response

• Ga op ISE naar **Operations > RADIUS > Live logs** om de verificatiegegevens te verifiëren.

Log fragmenten van succesvolle verificatie met ISE en Duo:

<#root>

2019-08-04T18:56:16+0530 [DuoForwardServer (UDP)] Sending request from

10.197.223.76

to radius\_server\_auto

2019-08-04T18:56:16+0530 [DuoForwardServer (UDP)] Received new request id 5 from ('10.197.223.76', 34095) 2019-08-04T18:56:16+0530 [DuoForwardServer (UDP)] (('10.197.223.76', 34095), 5): login attempt for user 2019-08-04T18:56:16+0530 [DuoForwardServer (UDP)] Sending request for user u'cpiplani' to ('10.197.223.223.2019-08-04T18:56:16+0530 [RadiusClient (UDP)] Got response for id 137 from ('

10.197.223.23

', 1812);

code 2

<<<< At this point we have got successful authentication from ISE Server.

2019-08-04T18:56:16+0530 [RadiusClient (UDP)] http POST to https://api-f754c261.duosecurity.com:443/rest 2019-08-04T18:56:16+0530 [duoauthproxy.lib.http.\_DuoHTTPClientFactory#info] Starting factory <\_DuoHTTPC2 2019-08-04T18:56:17+0530 [HTTPPageGetter (TLSMemoryBIOProtocol),client] (('10.197.223.76', 34095), 5): 0 2019-08-04T18:56:17+0530 [HTTPPageGetter (TLSMemoryBIOProtocol),client] Invalid ip. Ip was None 2019-08-04T18:56:17+0530 [HTTPPageGetter (TLSMemoryBIOProtocol),client] http POST to https://api-f754c26 2019-08-04T18:56:17+0530 [HTTPPageGetter (TLSMemoryBIOProtocol),client] http POST to https://api-f754c26 2019-08-04T18:56:17+0530 [duoauthproxy.lib.http.\_DuoHTTPClientFactory#info] Starting factory <\_DuoHTTPC2 2019-08-04T18:56:17+0530 [duoauthproxy.lib.http.\_DuoHTTPClientFactory#info] Stopping factory <\_DuoHTTPC2 2019-08-04T18:56:30+0530 [HTTPPageGetter (TLSMemoryBIOProtocol),client] (('10.197.223.76', 34095), 5):

```
Duo authentication returned 'allow': 'Success. Logging you in...
```

2019-08-04T18:56:30+0530 [HTTPPageGetter (TLSMemoryBIOProtocol),client] (('10.197.223.76', 34095), 5):

2019-08-04T18:56:30+0530 [HTTPPageGetter (TLSMemoryBIOProtocol),client] (('10.197.223.76', 34095), 5): 2019-08-04T18:56:30+0530 [duoauthproxy.lib.http.\_DuoHTTPClientFactory#info] Stopping factory <\_DuoHTTPC

### Gerelateerde informatie

- **<u>RA VPN-verificatie met Duo</u>**
- Technische ondersteuning en documentatie Cisco Systems

#### Over deze vertaling

Cisco heeft dit document vertaald via een combinatie van machine- en menselijke technologie om onze gebruikers wereldwijd ondersteuningscontent te bieden in hun eigen taal. Houd er rekening mee dat zelfs de beste machinevertaling niet net zo nauwkeurig is als die van een professionele vertaler. Cisco Systems, Inc. is niet aansprakelijk voor de nauwkeurigheid van deze vertalingen en raadt aan altijd het oorspronkelijke Engelstalige document (link) te raadplegen.